# CONTRACTOR REPRESENTATIVE – SETTING UP ACCESS FOR CONTRACTOR WORKERS

# THIS GUIDE DEMONSTRATES HOW THE CONTRACTOR REPRESENTATIVE SETS UP ACCESS FOR CONTRACTOR WORKERS IN THE ISAAC REGIONAL COUNCIL CONTRACTOR MANAGEMENT SYSTEM.

#### 1. From the home page, select "Profiles"

|  | lucidity Home Page                                                                        |                                                                                                    |  |
|--|-------------------------------------------------------------------------------------------|----------------------------------------------------------------------------------------------------|--|
|  | Home Page - Contractor Po                                                                 | rtal                                                                                                    |  |
|  | Home Page<br>Company Details and<br>Documents                                             | Contractor Portal > Home Page > Worker Profiles<br>Worker Profiles<br>Created by ADMINISTRATOR ADMINISTRATOR on Nov 23, 2018                                                                                                    |  |
|  | Worker Profiles<br>Training Records and Needs<br>Managing Employees and<br>Subcontractors | Profiles for workers and subcontractors need to be created for those required to complete the Online<br>Induction. Once a profile has been created, you must pass on the Worker Induction Access Guide to<br>each worker to ensure they log in and complete the induction successfully.                        |  |
|  |                                                                                           | Links:<br>1. To create a new profile, click here: Create a new profile (only fields with a red asterisk * require to be completed)<br>2. To manage existing profiles, click here: Manage existing profiles (use the action tab at the end of each person to archive a profile or the edit tab to make changes) |  |
|  |                                                                                           | Next - Training & Records Module - Employee Training records and needs                                                                                                    |  |
|  | Home Page - Contra                                                                        | uctor Portal                                                                                                    |  |
|  | lucidity Contrac                                                                          | ctor Compliance                                                                                                    |  |
|  | lucid <sup>ity</sup> Training                                                             | g & Records                                                                                                    |  |
|  | lucidity Profiles                                                                         |                                                                                                    |  |

### 2. Select "Contractor Employees"

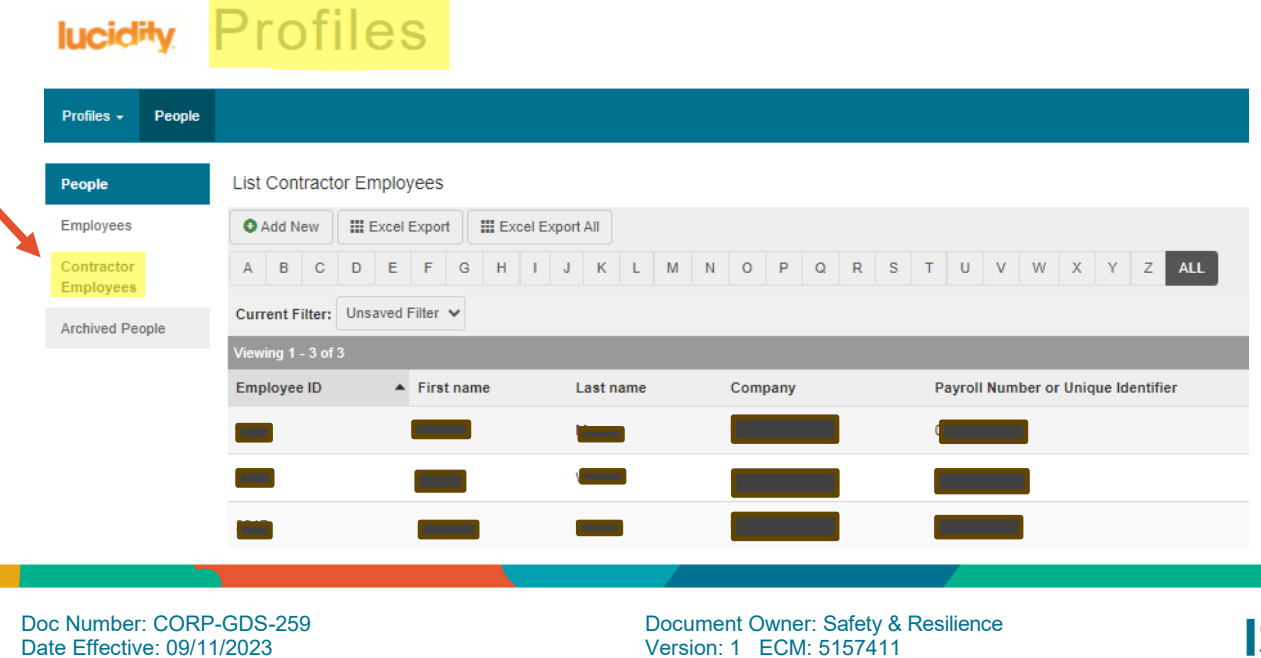

Page 1 of 2

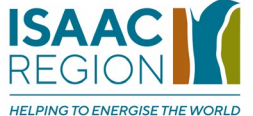

This document is uncontrolled when printed.

3. Select "Add New" and enter the worker's details (only fields with a red asterisk\* require to be completed)

| lucidity Profiles       |                                           |  |  |
|-------------------------|-------------------------------------------|--|--|
| Profiles - People       |                                           |  |  |
| People                  | List Contractor Employees                 |  |  |
| Employees               | Add New Excel Export Excel Export All     |  |  |
| Contractor<br>Employees | A B C C E F G H I J K L M N O P Q R S T U |  |  |
| Archived People         | Current Filter: Unsaved Filter 🗸          |  |  |
|                         | Current Filter My Filters My Emails       |  |  |
|                         |                                           |  |  |
|                         | Search                                    |  |  |
|                         | Directorate [SELECT] -                    |  |  |

# Tips

- Workers' mobile phone numbers should be entered without spaces.
- Enter the Contractor Representative's email in the workers' profiles, so the Contractor Representative can manage notifications regarding training needs (e.g., expiring IRC online inductions)

### **Related Information Sheets:**

- Contractor Representative Checking and Maintaining Workers' Profiles
- Contractor Representative Uploading Documents

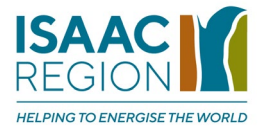